## How to filter your 'Group List' to only Inpatients

Go to the Patient List Page

Pick the properties tab beside the wrench, then click encounter type on the default screen

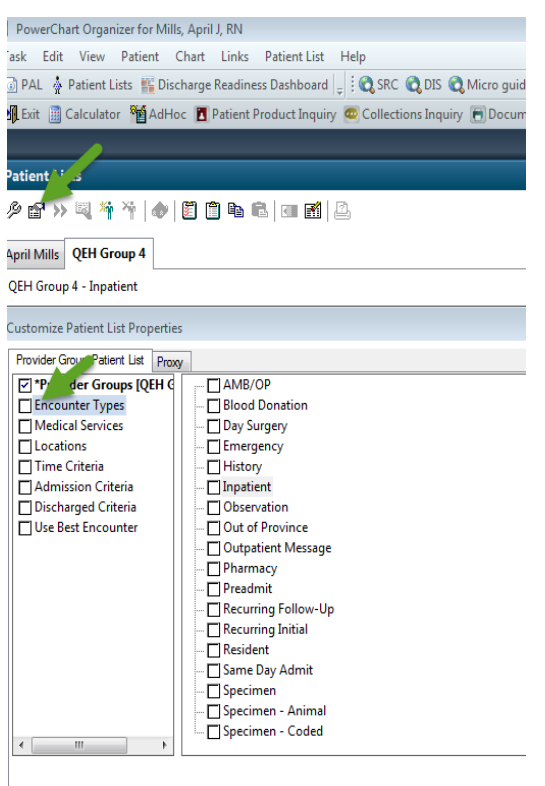

Enter a name for the list: (Limited to 50 characters)

Pick "Inpatient" on the right side of the screen

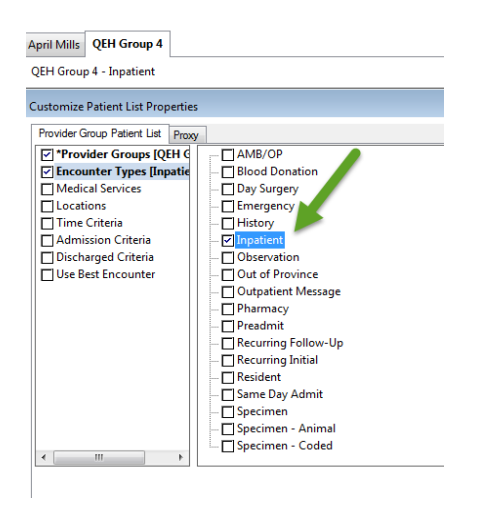

Go to properties again, located beside to wrench

| Patient List<br>// 승규, 2011 국 가 ( 4 / 문) 한 탁a 등, 100 명한                                                                                                    |
|----------------------------------------------------------------------------------------------------|
| April Mills QEH Group 4 QEH Group 4 - Inpatient Customize Patient Lid Properties                                                                                                    |
| Provider Group Patient List Prov<br>C Trovider Groups (QH 4<br>G Incounter Types Inpartie<br>Control Groups (QH 4<br>Control Groups (QH 4<br>C |

## Choose discharge criteria

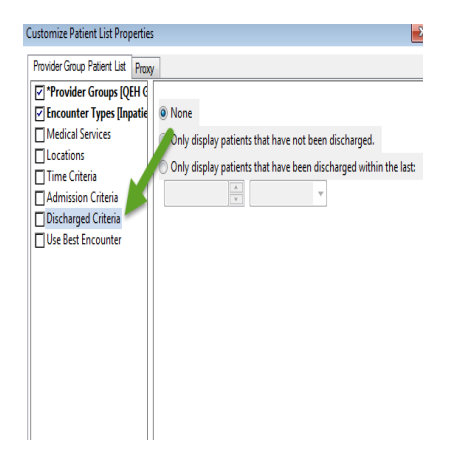

On the right choose "only display patients that have not been discharged"

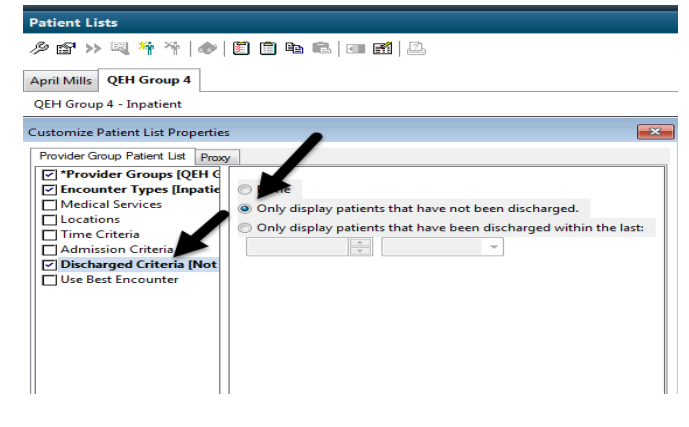